# KP HealthConnect™ Online Affiliate

# REGISTRATION GUIDE

2022

KAISER PERMANENTE®

03/25/22

# KP HealthConnect™ Online Affiliate

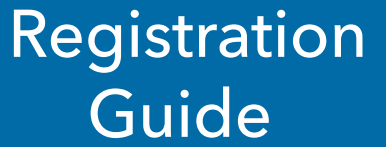

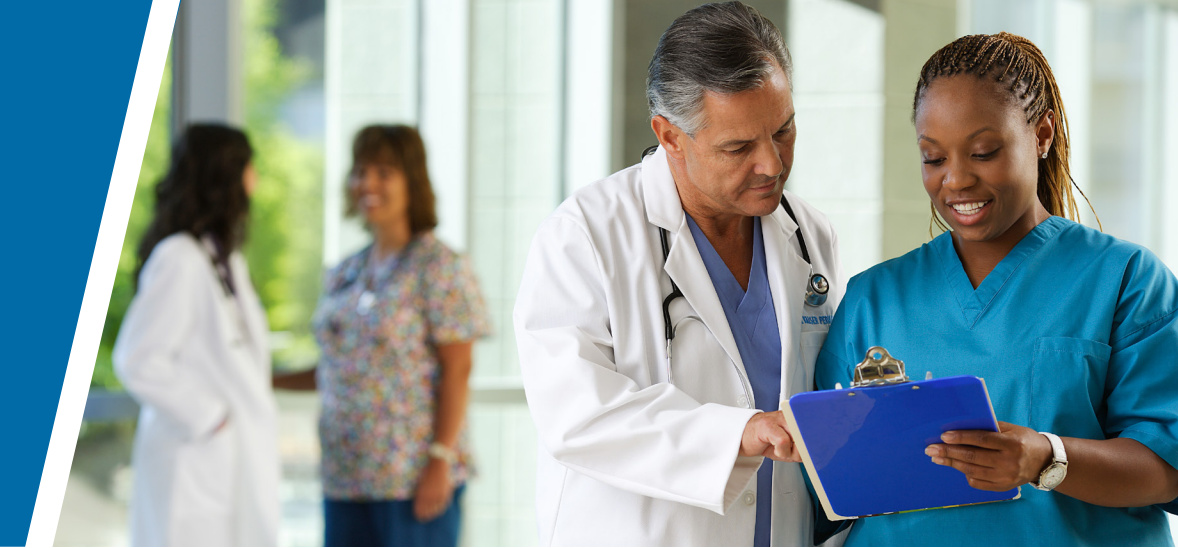

We're excited to introduce a new service to you, our valued external providers!

Kaiser Permanente Online Affiliate (KP Online Affiliate) offers you "read" access to the electronic medical and claim records of Kaiser Permanente members for whom you provide care. This new feature allows you to deliver a greater continuity of care to our members.

**KP Online Affiliate** is the most recent addition to KP HealthConnect<sup>™</sup>, our comprehensive and integrated electronic health record. KP Health-Connect<sup>™</sup> links our members securely to their health care teams, personal health Information, and the latest medical knowledge.

## Purpose of the Registration Guide

This registration guide has a three-fold purpose:

- Walk through the steps of activating your **KP Online Affiliate** account
- Show you how to use the basic functionalities of **KP Online Affiliate**
- Explain what kinds of information you can access with **KP Online Affiliate**

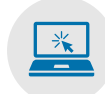

# What types of information can I access with KP Online Affiliate?

**KP Online Affiliate** is unlike any program of its kind, combining elements of claims and referral tracking\* with instant and secure access to the health records of your Kaiser Permanente patients.

#### With **KP Online Affiliate**, you can:

- View member eligibility and benefits
- View referrals/authorizations (for contracted providers)\*
- View and print Explanation of Payment (EOP) statements
- View patient medical records (for contracted providers)\*
- View Claim Status (KP Claim number, service date, received date, billed amount, allowed amount, check number, etc.)
- Take actions on a claim:
  - ✓ file a dispute/appeal
  - ✓ respond to a KP request for information (RFI)
  - ✓ proactively submit claim supporting documentation

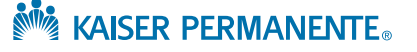

<sup>\*</sup> Clinical features not available in all regions

While signing up for your KP Online Affiliate account involves only a few steps, activating an account may take some time as several approvals and communication happen behind the scenes.

You are an important part of extending excellence in patient care to our members. We appreciate your patience with this process.

#### What to expect

#### There are three steps in activating an account:

- 1 Registering as an Individual User/Administrator
- 2 Verifying the User's Identity
- 3 Logging In with the User ID and Password

#### Registering as an Individual User/Administrator

#### New User Registration involves two steps:

- 1. Registration (entering of the User's specific information)
- 2. Verifying Identity (ensuring the User's information and identity are accurate)

#### To start the registration process:

- 1. Launch Internet browser (Internet Explorer, Google Chrome and Safari are supported browsers)
- 2. Type <u>providers.kaiserpermanente.org</u> into the address line (or click the link if viewing online) to go to the **Community Provider Portal (CPP)**
- 3. Press ENTER, the CPP home page appears
- 4. Select your provider region from the dropdown list
- 5. For all provider regions (except WA), click Online Affiliate located in menu bar on left
- 6. For all provider regions (except WA), click Registration in the activity menu on the bottom left
- 7. Under "Registration" click on the appropriate Select registration type option (see Figure 1)

| Registration                                                                                                    |    | 1-2                                        |
|----------------------------------------------------------------------------------------------------|----|--------------------------------------------|
| Select registration type                                                                                                    |    |                                            |
| <ul> <li>I am an Individual user, needing to register for access</li> <li>I am an administrator, needing to register for access</li> <li>I am a registered user, and need to activate account</li> </ul> | OR | I am a returning user, looking for user ID |
|                                                                                                    |    | Figure 1                                   |

Individual User: An individual person needing to request access to Online Affiliate.

Administrator: A person needing to register for access to Online Affiliate deemed as the point of contact for a provider/ vendor group and has authority to initiate access for other people in the group. If approved for Administrator access, this individual will have the capability to initiate user registration requests for others in their group via a bulk load process.

**Registered User (needing to activate):** A person whose registration was initiated by an administrator for their provider/ vendor group and received an email with the subject "Please complete your registration."

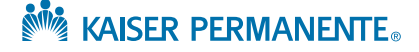

# Registering as an Individual User/Administrator (continued)

## **Registration Screen**

- 8. Complete the following sections:
  - A. Personal information
  - B. Work information
  - C. Provider associations and access request (page 5)
  - D. User Supervisor or Provider Group Administrator information (page <u>6</u>)
  - E. Review (page <u>7</u>)

#### A. Personal information (Figure 2)

|           | 1-2                |
|-----------|--------------------|
|           |                    |
| Last name |                    |
| Smith     |                    |
|           |                    |
|           |                    |
| umber 📀   |                    |
|           |                    |
|           | Last name<br>Smith |

#### B. Work information (Figure 3)

| Work email                               |           |       |   |          |
|------------------------------------------|-----------|-------|---|----------|
| test-email@kp.org                        |           |       |   |          |
| erify work email                         |           |       |   |          |
| test-email@kp.org                        |           |       |   |          |
| V <b>ork phone</b><br>.g. (999) 999-9999 | Extension |       |   |          |
| (555) 555-1212                           | 789       |       |   |          |
| epartment                                |           |       |   |          |
| Department name                          |           |       |   |          |
| Vork address                             |           |       |   |          |
| 123 West Elm Street                      |           |       |   |          |
| ilty                                     |           | State |   | Zlp code |
| Anytown                                  |           | CA    | - | 90000    |

Figure 3

KAISER PERMANENTE

Figure 2

#### Registering as an Individual User/Administrator (continued)

#### **Registration Screen**

#### C. Provider associations and access request

For both the License or Certification and Access type/job role dropdown menus, if you select Other, you will then have a text field to type in more specific information. (Figure 4)

| Drovidor acco                                                     |                       |                                                                                |              |                                                        |                                                                                    |
|-------------------------------------------------------------------|-----------------------|--------------------------------------------------------------------------------|--------------|--------------------------------------------------------|------------------------------------------------------------------------------------|
| Provider asso                                                     | ocia                  | tions and access                                                               | s re         | quest                                                  |                                                                                    |
| If you are an indivi<br>access to more the<br>associated with you | dual<br>an o<br>ir em | provider, please use yo<br>ne provider's claims inf<br>ployer or organization. | ur n         | nost recent NPI. For admin<br>ation for performance of | istrators and other employees who require their work, please use the Tax ID number |
| After you submit, y<br>may add as many p                          | our i<br>rovid        | request will be reviewed<br>ler associations as neces                          | . On<br>sary | ce your association is appr                            | roved you will see it in the table below. You                                      |
| Select areas: Selec                                               | t the                 | area where you primarily                                                       | y pro        | ovide services to Kaiser Per                           | manente members                                                                    |
| <ul> <li>CA-Northern</li> <li>Georgia</li> </ul>                  |                       | CA-Southern<br>Maryland/Virginia/DC                                            |              | Colorado<br>Oregon/SW Washington                       | 🗆 Hawaii                                                                           |
| Tax ID                                                            |                       | Provider name                                                                  |              | NPI                                                    |                                                                                    |
| 123456789                                                         | - 2                   | Health Center West                                                             |              | optional                                               |                                                                                    |
| Job title (i.e. billing                                           | cler                  | (, radiologist)                                                                |              |                                                        |                                                                                    |
| Nurse                                                             | 1                     |                                                                                |              |                                                        |                                                                                    |
| License or Certifica                                              | ation                 |                                                                                |              |                                                        |                                                                                    |
| RN 🗸                                                              |                       |                                                                                |              |                                                        |                                                                                    |
|                                                                   | ole                   | 0                                                                              |              |                                                        |                                                                                    |
| Access type / job r                                               | 010                   |                                                                                |              |                                                        |                                                                                    |

Figure 4

KAISER PERMANENTE

Figure 5 below provides an example of an approved association. (Note: There may be a delay in loading the provider name after entering the Tax ID number.)

| If you are an individu<br>one provider's claims<br>tion. | al provider, please use your n<br>information for performance      | most recent NPI. For administrators and other employees who require access to more the e of their work, please use the Tax ID number associated with your employer or organiza- |
|----------------------------------------------------------|--------------------------------------------------------------------|----------------------------------------------------------------------------------------------------|
| After you submit, you provider associations              | ur request will be reviewed. O<br>s as necessary.                  | Dnce your association is approved you will see it in the table below. You may add as many                                                                                       |
| <b>Tax ID</b><br>837210694                               | Provider name<br>Communtity Hospital                               | NPI<br>999999999                                                                                                    |
| Area:<br>CA - Northern                                   | Job title<br>Physician                                             | Licence or certification         Access type / Job role           MD         Clinical (includes administrative)                                                                 |
| Tex ID                                                   | Provider na                                                        | IMe NPI                                                                                                    |
| required                                                 | required                                                           | optional                                                                                                    |
| Select areas Select th                                   | he area where you primarily p                                      | provide services to Kaiser Permanente members                                                                                                    |
| CA - Northern<br>Georgia                                 | <ul> <li>CA - Southern</li> <li>Maryland / Virginia / D</li> </ul> | Colorado Hawaii                                                                                                    |
|                                                          |                                                                    | Figure                                                                                                    |

5

## Registering as an Individual User/Administrator (continued)

## **Registration Screen**

#### D. User Supervisor or Provider Group Administrator information

For Kaiser Permanente compliance purposes, we need to have the following information for the individual who has the authority to validate a user's need to have continued access on a regular basis. (Figure 6)

|                                   | Last name |          |          |
|-----------------------------------|-----------|----------|----------|
| equired                           | required  |          |          |
| Nork email                        |           |          |          |
| required                          |           |          |          |
| Verify work email                 |           |          |          |
| required                          |           |          |          |
| Work phone<br>e.g. (999) 999-9999 | Extension |          |          |
| required                          | optional  |          |          |
| Nork address                      |           | Chatta . | 7in code |
| City                              |           | State    | Zip code |

## Registering as an Individual User/Administrator (continued)

## **Registration Screen**

#### E. Review

Double check all previously entered information. If any corrections need to be made, press the **Edit** button and make the necessary changes. Once complete, click on the **Register** button to continue to the next step in the registration process. (Figure 7)

| Registration                                                | 1-2    |
|-------------------------------------------------------------|--------|
| Review                                                      |        |
| Personal information                                        |        |
| First name Jane                                             |        |
| Last name Smith                                             |        |
| Date of birth 10/09/1965                                    |        |
| Last 4 digits of SSN 5578                                   |        |
| Work information                                            |        |
| Work email test-email@kp.org                                |        |
| Work phone (555) 555-1212                                   |        |
| Extension 789                                               |        |
| Department Department name                                  |        |
| Work address 123 West Elm Street                            |        |
| [No litle] wh                                               |        |
| Zin code 90000                                              |        |
|                                                             |        |
| Provider associations and access request                    |        |
| Tax ID 837210694                                            |        |
| Provider name Community Hospital                            |        |
| NPI 999999999                                               |        |
| Areas CA - Northern                                         |        |
| Job title Physician                                         |        |
| License or certification MD                                 |        |
| Job role / access type Clinical (includes administrative)   |        |
| User Supervisor or Provider Group Administrator information |        |
| First name Jane                                             |        |
| Last name Smith                                             |        |
| Work email test-email@kp.org                                |        |
| Work phone (555) 555-1212                                   |        |
| Extension 789                                               |        |
| Work address 123 West Fire Street                           |        |
| City Anytown                                                |        |
| State CA                                                    |        |
| Zip code 90000                                              |        |
|                                                             |        |
| Edit                                                        |        |
|                                                             |        |
|                                                             |        |
| Register                                                    |        |
|                                                             |        |
|                                                             | Figure |

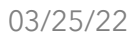

KAISER PERMANENTE®

#### Verifying the User's Identity

## **Verify Identity Screen**

Kaiser Permanente uses technology to match your personal mobile phone number, and/or Knowledge-Based Authentication (KBA), utilizing information from publicly-accessible records to verify the user's identity.

To initiate this process:

- Simply fill out the Verify identity information
- Enter the Security Check code
- Accept the Kaiser Permanente End User Agreement by checking the appropriate box

(See Figure 8)

#### Note:

Be sure the Home address being typed matches the billing address for the mobile phone number being entered. If the address matches, the Verification Code/PIN number will be sent to your cell phone via text message to enter in the field shown in Figure 9 below.

If the home address does not match the billing address, the User will go through the verification process (see page  $\underline{9}$ ).

| We need to ask you a                                                                                                    | few questions ab                 | out yourself to continue settle                                       | nd up your secure access                             |              |                           |
|----------------------------------------------------------------------------------------------------|----------------------------------|-----------------------------------------------------------------------|------------------------------------------------------|--------------|---------------------------|
| we need to ask you a                                                                                                    | riew questions au                | out yoursen to continue setti                                         | ing up your secure access.                           |              |                           |
| secure. We do not rev                                                                                                    | view the questions               | or answers or get copies of t                                         | the vertified by an independent of this information. | ompany and y | your identity will remain |
| Name<br>Jane Smith                                                                                                    |                                  |                                                                       |                                                      |              |                           |
| Mobile phone numbe                                                                                                    | er                               |                                                                       |                                                      |              |                           |
| required                                                                                                    |                                  |                                                                       |                                                      |              |                           |
| Home address                                                                                                    |                                  |                                                                       |                                                      |              |                           |
|                                                                                                    |                                  |                                                                       |                                                      |              |                           |
| Home city                                                                                                    |                                  |                                                                       | Home state                                           |              | Home zip code             |
|                                                                                                    |                                  |                                                                       |                                                      | -            |                           |
| confirm password                                                                                                    | <i>₿</i> ₽                       |                                                                       |                                                      |              |                           |
| required<br>Confirm password<br>required<br>Security check                                                                                                    | ଷ୍ଟ<br>ଷ୍ଟ<br>( ତ                |                                                                       |                                                      |              |                           |
| required Confirm password required Security check Bet a new code                                                                                                    | ख्यू<br>ख्यू<br>( 9              |                                                                       |                                                      |              |                           |
| required Confirm password required Security check Get a new code Enter the characters                                                                               | क्ष्<br>क्ष्<br>८ ०              |                                                                       |                                                      |              |                           |
| required Confirm password required Security check Det a new code Enter the characters required                                                                      | े<br>दे<br>you see above         |                                                                       |                                                      |              |                           |
| required Confirm password required Security check Bet a new code Enter the characters required Terms and cor                                                        | هو<br>هو<br>د ه<br>you see above |                                                                       |                                                      |              |                           |
| required Confirm password required Security check Get a new code Enter the characters required Terms and con You must accept Kais                                   |                                  | <u>d User Agreement</u> to use this                                   | website                                              |              |                           |
| required Confirm password required Security check Security check Set a new code Enter the characters required Terms and con rou must accept Kats I have read the Te |                                  | <u>d User Agreement</u> to use this<br>is and agree to the terms stat | website<br>ted                                       |              |                           |
| required Confirm password required Security check Get a new code Enter the characters required Terms and con You must accept Kais I have read the Te                |                                  | <u>d User Agreement</u> to use this<br>is and agree to the terms stat | website                                              |              |                           |

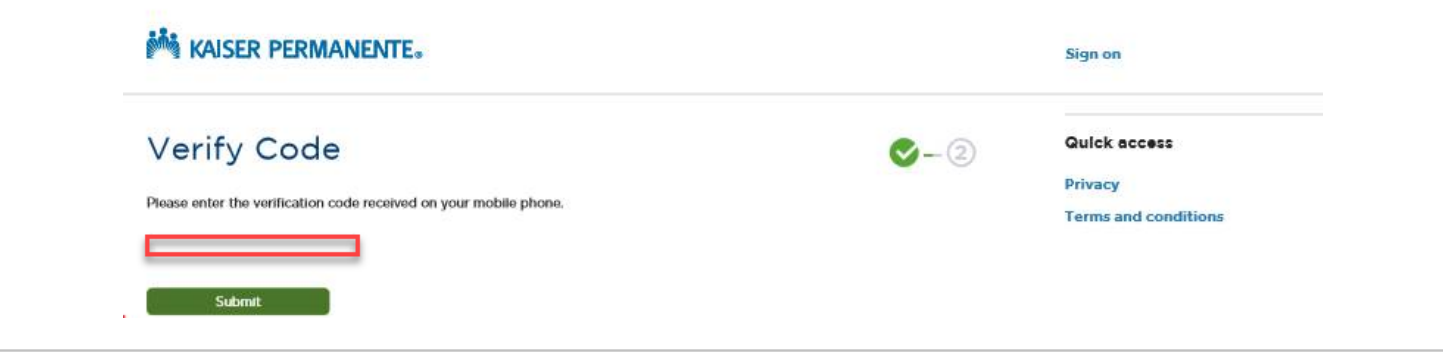

Figure 9

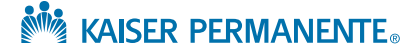

## Verifying the User's Identity (continued)

## Verify Identity Screen

#### Note:

When creating the user password, follow these Online Affiliate password guidelines. (Figure 10)

#### Password requirements:

- Must be at least 8 characters
- Must NOT be longer than 30 characters
- Must contain at least 1 uppercase character
- Must contain at least 1 lowercase character
- Must contain at least 1 numeric character
- Must NOT match or contain user ID
- Must NOT contain your first and last name
- Must NOT be one of 5 previous passwords
- Must NOT contain special characters and spaces

Figure 10

In case the mobile phone number matching was unsuccessful, the user will then be presented with three questions, taken from publicly-accessible records. (Figure 11)

| Verify identity 📀- 2                                                                                          |
|----------------------------------------------------------------------------------------------------|
| Based on your background, in what county is 3580 Calle Mireya Court?                                          |
| O Ben Hill                                                                                                    |
| Emanuel                                                                                                    |
| O Macon                                                                                                    |
| <ul> <li>Stewart</li> <li>Lhave never been associated with this address</li> </ul>                            |
|                                                                                                    |
| Which of the following vehicles have you recently owned or leased?                                            |
| O 1999 Oldsmobile Cutlass                                                                                     |
| 2000 Audi A6                                                                                                  |
| 2001 Bmw 3 Series                                                                                             |
| <ul> <li>2007 Toyota Fj Cruiser</li> <li>Librus neuror been essentiated with any of these vahiales</li> </ul> |
| Thave never been associated with any of these vehicles                                                        |
| Which of the following colleges have you attended?                                                            |
| O Chowan College                                                                                              |
| O Goldey-beacom College                                                                                       |
| Rockland Community College                                                                                    |
| Warner Pacific College                                                                                        |
| O None of the above                                                                                           |
|                                                                                                    |
|                                                                                                    |
| Submit and continue                                                                                           |
| Figure 1                                                                                                    |

### Verifying the User's Identity (continued)

## **Verify Identity Screen**

If submission is successful, you will see the Confirmation message shown in Figure 12 below. If not, you will be referred to a regional Kaiser Permanente representative for further assistance. See the **List of Email Contacts by Region** on page <u>18</u> for contact information.

**Note:** You will see two green checkmarks that replace the "1" and "2" on the top right. This indicates completion of both registration steps. (Figure 12)

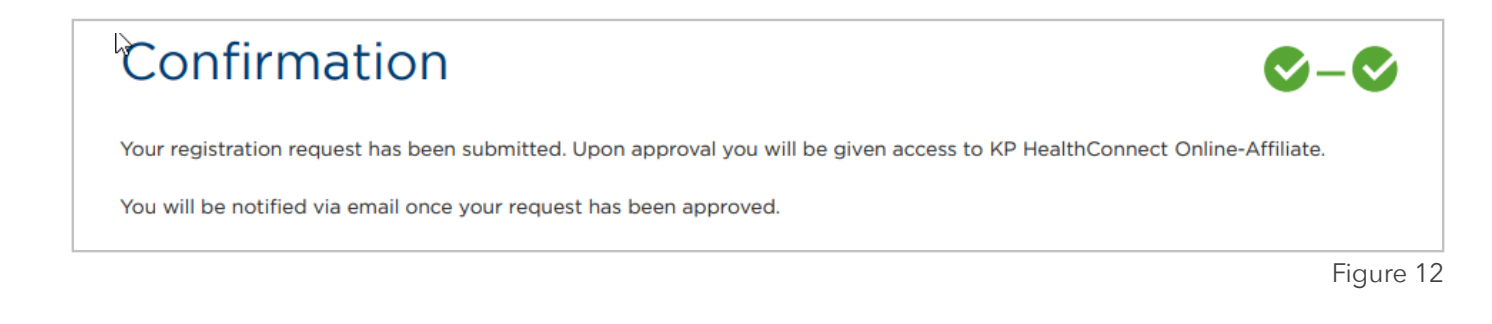

### Logging In with the User ID and Password

## Sign On Screen

Once approved as a new user, you will receive an email containing your **User ID** (may be referred to as "NUID" by Kaiser Permante staff), which is a unique alphanumeric identifier consisting of one letter followed by six numbers (i.e., A123456 or Z987654).

Enter the User ID and Password you created during the registration process in order to log in to the Portal. (Figure 13)

## Sign on

Kaiser Permanente affiliate providers and medical office staff:

Please sign on to gain access to the secure features.

| User ID                                                                                             |          |
|----------------------------------------------------------------------------------------------------|----------|
| Password                                                                                            |          |
| Sign on                                                                                             |          |
| <u>Register now</u> if you need a User ID and password.<br>Forgot your User ID or <u>password</u> ? |          |
|                                                                                                    | Figure 1 |

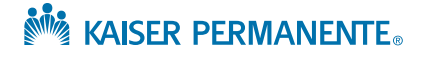

# MANAGING YOUR ACCOUNT INFORMATION

### Profile

Users can manage account information and edit as needed. Simply navigate to the **Profile** page by clicking the **Profile** link under the **My account** menu, then click the **Edit** button to make changes. **Note:** Once clicked, the **Edit** button changes to **Done** (shown below in Figure 14). Click on **Done** to save changes.

| Profile              |                                  |                                  | My account                       |
|----------------------|----------------------------------|----------------------------------|----------------------------------|
|                      |                                  |                                  | Bulk user registration           |
| Done                 |                                  |                                  | Profile                          |
|                      |                                  |                                  | Provider associations and access |
| Personal information | Work information                 | Supervisor information           | Security                         |
| First name Phillip   | Email phillip.j.horton@kp.org    | First name Ben                   |                                  |
| Last name Horton     | Phone (703) 813-2624             | Last name Franklin               | Quick access                     |
|                      | Extension 7895                   | Email ben.franklin@kp.org        |                                  |
|                      | Department Provider Contracting  | Phone (703) 813-2624             | Regional portal links            |
|                      |                                  | Extension 7895                   | Drivney                          |
|                      | Work address                     |                                  | Filley                           |
|                      | 500 NE Multinomah St., Suite 100 | Work address                     | Terms and conditions             |
|                      | City Portland                    | 500 NE Multinomah St., Suite 100 |                                  |
|                      | State OR 👻                       | City Portland                    |                                  |
|                      | Zip code 97124                   | State OR 👻                       |                                  |
|                      |                                  | Zip code 97124                   |                                  |

Figure 14

KAISER PERMANENTE

#### **Provider Associations and Access**

To modify provider associations and access, click on the **Provider associations and access** link from the **My account** menu. New provider associations can be added by filling in the fields shown below in Figure 15. If the user wants to remove access to an existing provider, simply click on the **Remove** button (also shown below).

| Providei                                                   | r associatio                                                       | ns and ac                 | Cess                             |                            | my account                       |
|------------------------------------------------------------|--------------------------------------------------------------------|---------------------------|----------------------------------|----------------------------|----------------------------------|
|                                                            |                                                                    |                           |                                  |                            | Bulk user registration           |
| Request addit                                              | ional provider asso                                                | ociations and/or a        | access                           |                            | Profile                          |
| If you are an indiv                                        | idual provider, please us                                          | e your most recent Ta     | x ID number (required) and NP    | l (optional).              | Provider associations and access |
| If you are an admi                                         | nistrator or employee re                                           | equiring access to mor    | e than one provider's claims inf | ormation, please use the   | Security                         |
| After you submit,                                          | your request will be revie                                         | ewed. Once your assoc     | ciation or access is approved yo | u will see it in the table | Quick access                     |
| below. You may ac                                          | d as many provider asso                                            | ciations as necessary.    |                                  |                            |                                  |
|                                                            |                                                                    |                           |                                  |                            | Regional portal links            |
| Select areas: Select                                       | the area where you primarily                                       | provide services to Kaise | er Permanente members            |                            | Privacy                          |
| CA - Northern<br>Georgia                                   | <ul> <li>CA - Southern</li> <li>Maryland / Virginia / [</li> </ul> | DC Oregon / SW            | Hawaii / Washington              |                            | Terms and conditions             |
| Tax ID                                                     | Provider na                                                        | sme                       | NPI                              |                            |                                  |
| reguired                                                   | reguired                                                           |                           | optional                         |                            |                                  |
| License or certificati<br>required<br>Access type / job ro | ion<br>T                                                           |                           |                                  |                            |                                  |
| reguired                                                   | Ŧ                                                                  |                           |                                  |                            |                                  |
| Submit                                                     | ations and access                                                  |                           |                                  |                            |                                  |
|                                                            |                                                                    |                           |                                  |                            |                                  |
| Tax ID<br>837210694                                        | Provider name<br>Community Hospital                                | NPI<br>999999999          |                                  | Remove                     |                                  |
|                                                            |                                                                    |                           |                                  | Rentove                    |                                  |

# MANAGING YOUR ACCOUNT INFORMATION

## Security

Users can change existing password by navigating to the **Security** page from the **My account** menu. Click on the **?** icon next to **New password** to display password requirements (also in Figure 19 on page 14). Enter a new password that meets the requirements in the **New password** field, then re-enter in the **Confirm new password** field, then click on **Confirm.** (Figure 16)

| Security<br>Change password<br>Change the password you use to log into all the Kaiser Permanente contacted access.<br>New password<br>required<br>Confirm new password | My account<br>Bulk user registration<br>Profile<br>Provider associations and acces<br>Security<br>Quick access |
|----------------------------------------------------------------------------------------------------|----------------------------------------------------------------------------------------------------|
| Change password<br>Change the password you use to log into all the Kaiser Permanente contacted access.<br>New password @<br>required<br>Confirm new password           | Profile<br>Provider associations and acces<br>Security<br>Quick access                                         |
| Change the password you use to log into all the Kaiser Permanente contacted access.          New password @         required         Confirm new password              | Quick access                                                                                                   |
| New password @<br>required<br>Confirm new password                                                                                                    | Quick access                                                                                                   |
| Confirm new password                                                                                                    |                                                                                                    |
|                                                                                                    | Regional portal links                                                                                          |
| required                                                                                                    | Privacy                                                                                                    |
|                                                                                                    | Terms & conditions                                                                                             |
| Confirm                                                                                                    |                                                                                                    |
|                                                                                                    |                                                                                                    |
| © 2020 Kaiser Permanente                                                                                                    |                                                                                                    |
|                                                                                                    |                                                                                                    |

Figure 16

KAISER PERMANENTE

In the event that the user cannot remember the password, a reset process can be initiated by clicking on the **password** link at the bottom of the **Sign on** fields (shown below in Figure 17).

| KAISER PERMANENTE                                                                                                    |    |
|----------------------------------------------------------------------------------------------------|----|
| Sign on<br>Kaiser Permanente affiliate providers and medical office staff:<br>Please sign on to gain access to secure features. |    |
| User ID Password Sign on                                                                                                    |    |
| Register now if you need a User ID and password.<br>Forgot your User ID of password?                                            |    |
| Figure                                                                                                    | 17 |

Next, enter your National User ID (NUID), and Date of Birth. (Figure 18)

| Please enter the below details to continue |       |      |      |
|--------------------------------------------|-------|------|------|
| 0739737                                    |       |      |      |
| Date of Birth                              | Sep   | 26   | 1969 |
|                                            | Conti | inue |      |

Figure 18

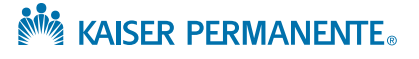

Once the **National User ID** and correct **Date of Birth** have been entered, you will be taken through an **Identity Verification** process that starts with the information shown below in Figure 19.

Check the box next to "I'm not a robot" then click on the Continue with Identity Verification button. A visual verification screen should appear.

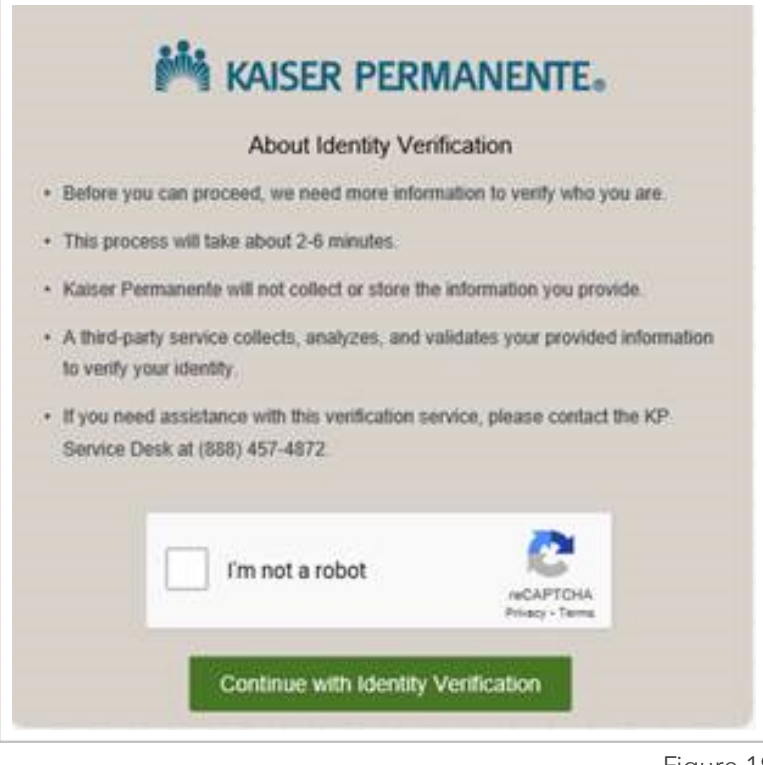

Figure 19

After identity verification is complete, you will need to enter your Full Name, Home Address, and Phone information. (Figure 20)

| Full Name *          |                     |                        |
|----------------------|---------------------|------------------------|
| A*** R*****          |                     |                        |
| Add New Full Name    |                     |                        |
| Home Address *       |                     |                        |
| Start typing address | I                   |                        |
|                      |                     | Enter address manually |
| Phone *              |                     |                        |
|                      |                     |                        |
|                      |                     |                        |
|                      | Confirm Information |                        |
|                      | Confirm Information |                        |

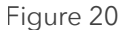

For security purposes, the user will be sent a PIN number to proceed with the password reset. You have the option to receive the PIN via SMS text message or by voice to the phone information you entered in the **Personal Number** field. Select your **PIN Delivery Preference**, then click on the **Confirm Information** button. (Figure 21)

| Kaiser Permanente.                                                                                                |               |  |
|----------------------------------------------------------------------------------------------------|---------------|--|
| Personal Number *                                                                                                 |               |  |
| ### ### 7541                                                                                                    |               |  |
| <ul> <li>Pin Delivery Preference *</li> <li>SMS (cell phone)</li> <li>Voice (cell phone and land line)</li> </ul> |               |  |
| Confi                                                                                                    | n Information |  |
|                                                                                                    |               |  |

Once the PIN number has been received, enter it in the **PIN Sent** field. Click on the **Submit** button. (Figure 22)

| KAISER PERMANENTE                             |                          |
|-----------------------------------------------|--------------------------|
| Personal Number *                             |                          |
| Pin Delivery Preference *<br>SMS (cell phone) | PIN Sent Contact Support |
| Voice (cell phone and land line) Submit       |                          |
|                                               |                          |

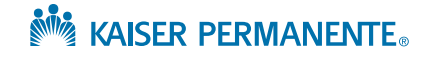

If the correct PIN was entered, you will be taken to the **Reset Password** screen to enter your new password.

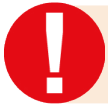

It is extremely important to note that the password rules displayed on the page (Figure 23) do NOT pertain to Online Affiliate users.

#### Password requirements you must follow:

- Must be at least 8 characters
- Must NOT be longer than 30 characters
- Must contain at least 1 uppercase character
- Must contain at least 1 lowercase character
- Must contain at least 1 numeric character
- Must NOT match or contain user ID
- Must NOT contain your first and last name
- Must NOT be one of 5 previous passwords
- Must NOT contain special characters and spaces

Type in your new password on the first field and enter it again on the second field (this is to prevent any potential data entry errors). Click on the **Reset Password** button.

| KAISER PERMANENTE                                                                                                    |
|----------------------------------------------------------------------------------------------------|
| Reset Password                                                                                                    |
| User password must have the following rules:<br>• The password must be at least 8 characters long                                       |
| <ul> <li>The password must contain a mix of letters,<br/>numbers and special characters (e.g., #,*,%, blank<br/>space, etc.)</li> </ul> |
| Must not contain your NUID                                                                                                    |
| Must not contain your first and last name                                                                                               |
| Do not post or share your password or send your<br>password to others by email                                                          |
| ., I                                                                                                    |
| Retype New Password                                                                                                    |
| Password Strength: Blank!<br>Reset Password                                                                                             |

Figure 23

Once the password has been successfully reset, you should see the message as shown in Figure 24.

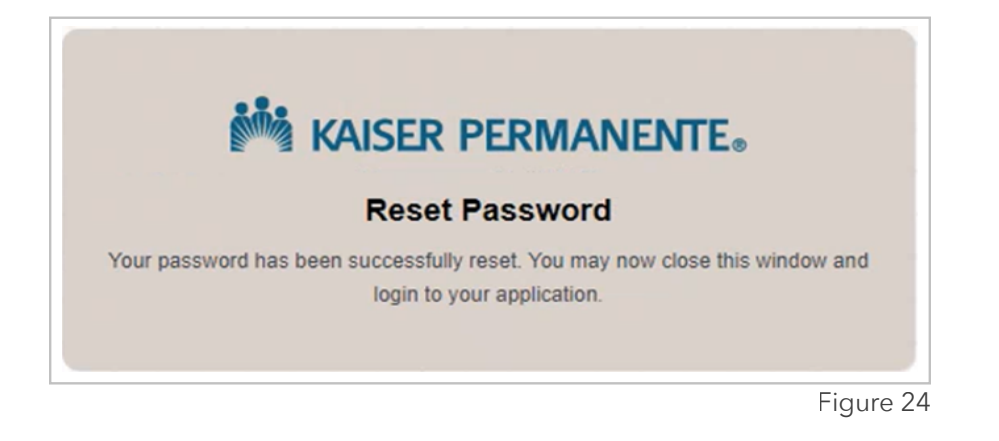

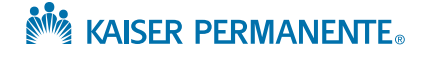

## **REGIONAL PORTAL LINKS**

Users that have access to multiple KP Online Affliate regions can access the specific regional Online Affiliate portal by navigating and clicking the **Regional portal links** located on the right side of the page under **Quick access** (as shown below in Figure 25).

| Bulk user registration                           |            |
|--------------------------------------------------|------------|
| Profile                                          |            |
| Provider associations                            | and access |
| Security                                         |            |
|                                                  |            |
| Quick access                                     |            |
| Quick access<br>Regional portal links            |            |
| Quick access<br>Regional portal links<br>Privacy |            |

To navigate to a different regional portal, click on the dropdown menu and select the desired region (shown in Figure 26 below).

**Note:** For access to the Northwest region (Oregon and SW Washington), click on the **sign on here** link located on the bottom left of the page (also shown below in Figure 26).

| Online Affiliate<br>CA - Northern<br>CA - Southern<br>Colorado<br>Hawaii<br>Georgia<br>Maryland / Virginia / DC<br>Oregon / SW Washington | rimarily provide services to Kaiser Permanente members and have approved access | Bulk user registration<br>Profile<br>Provider associations and access<br>Security<br>Quick access<br>Regional portal links<br>Privacy<br>Terms and conditions |
|----------------------------------------------------------------------------------------------------|---------------------------------------------------------------------------------|----------------------------------------------------------------------------------------------------|
| Northwest Commun<br>f you are a user in Oregon                                                                                            | and Washington <u>sign on here</u>                                              |                                                                                                    |

Figure 26

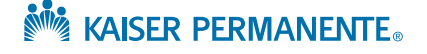

## **List of Regional Portal Links**

These links are for sign-on purposes only. Please access the dropdown list on the **Regional portal links** page for the most current information.

| REGION               | LINK                                          |
|----------------------|-----------------------------------------------|
| CA - Northern        | https://epiclink-nc.kp.org/ncal/epiclink      |
| CA - Southern        | https://epiclink-sc.kp.org/scal/epiclink      |
| Colorado             | https://epiclink-co.kp.org/cor/epiclink       |
| Hawaii               | https://epiclink-hi.kp.org/Hawaii/epiclink    |
| Georgia              | https://epiclink-ga.kp.org/Georgia/epiclink   |
| Maryland/Virginia/DC | https://epiclink.kp.org/MAS/epiclink          |
| Oregon/SW Washington | https://epiclink-nw.kp.org/northwest/epiclink |

## **Contact List by Region**

Should you need to reach out for assistance, please use the following contact information. Note that this list is subject to change, please refer to the **Regional portal links** page for the most current information.

| REGION               | CONTACT                          |  |
|----------------------|----------------------------------|--|
| CA - Northern        |                                  |  |
| CA - Southern        | Online Affiliate Support Webform |  |
| Colorado             |                                  |  |
| Hawaii               |                                  |  |
| Georgia              |                                  |  |
| Maryland/Virginia/DC | KP-MAS-OnlineAffiliate@kp.org    |  |
| Oregon/SW Washington | NW-Provider-Relations@kp.org     |  |

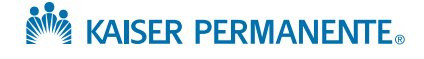